## เพิ่ม/ลด ขนาดวัตถุให้เท่ากัน

## เช่น ต้องการปรับ ตัวแปรdate ให้มีขนาดเท่ากับ ตัวแปรdoc\_no

tro Format Report

Align

Horizontal Spacing

Vertical Spacing

🔓 Bring to Front

🖫 Send to Back

Group

Acc-GL

ให้คลิกที่ <u>วัตอุ</u>ตั้งแต่ 2 วัตถุขึ้นไป
 ให้ <u>Active</u> (มีจุดดำขึ้นที่ขอบของวัตถุ)

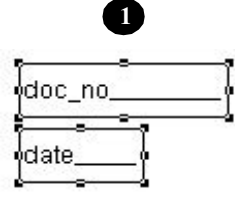

Report Designer - jrful-061223-4333.frx - Acc-GL

🖥 File Edit ประสาวัน เครื่องมือ ระ **2** Window

日ノのXを商業はく)別

a tha

3

ldoc n

กดแป้นลีย์บอร์ด <u>Shift</u> ด้างไว้
กลิกที่ doc\_no และ date (ให้ Active)

บริษัท ซื้อมาขายไป จำกัด 2549

) เอิษัน นี้อนาลาศไป อำกัด

To Grid

To <u>T</u>allest

To Shortest

To <u>W</u>ides

To Narrowest

Ctrl+G

(trl+J

- 8

4

•

فينابين الإين

- จากนั้น ปล่อยแป้นคีย์บอร์ค<u>Shift</u>

- **2.** คลิกเมนู <u>Format</u>
- **3.** คลิกที่ <u>Size</u>
- 4. คลิกที่ To Widest

(เป็นการปรับตาม-ความกว้างสุด) เพื่อปรับให้ ตัวแปร**date** มีความกว้าง เท่ากับ ตัวแปร**doc\_no** 

To Tallest= ปรับตาม-ความสูงสุดTo Shortest= ปรับตาม-ความสั้นสุดTo Widest= ปรับตาม-ความกว้างสุดTo Narrowest= ปรับตาม-ความแคบสุด

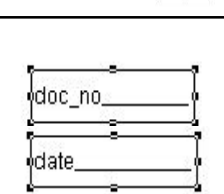

## 5. เสร็จแล้ว ให้จัดเก็บ โดยคลิก<u>Save</u>

- ถ้ำต้องการออกจาก**Report Designer** ให้กดแป้นคีย์บอร์ด<u>Esc</u>

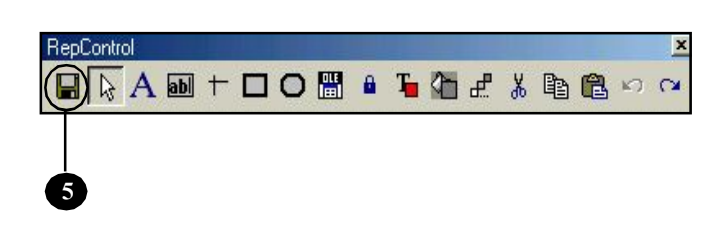

สำหรับการปรับ <mark>เส้นแบ่งคอลัมน์</mark> ให้ทุกเส้นเท่ากัน ก็สามารถใช้วิธีดังกล่าวได้เช่นกัน

| Report Designer - jrful.frx - Acc-GL                              | บริษัท ซื้อมาชายไป จำกัด 2549 📃                    |            |
|-------------------------------------------------------------------|----------------------------------------------------|------------|
| 🖥 File Edit ประสำวัน เครื่องมือ ระบบ Info Window Control Format R | Report                                             | - 6        |
| □■/ SX 新江 K 4 ▶ N Ŭŋŵ Wa                                          | ใจร์มภาษี บริบัท ปริษัท ชื่อมาขายไป จำกัก 💌 ทั้งค่ | ก่อลถ      |
| 0, 1, 1, 1, 1, 1, 2, 1, 1, 3, 1, 1, 4                             |                                                    | ، <u>ا</u> |
| -<br>Na ชื่อบัญชี                                                 |                                                    | 7          |
| A Page Header                                                     |                                                    |            |
| 🔺 Group Heaver 1:doc_id                                           |                                                    |            |
| PIPIF((IIF(dr_amt>0, desc, space(5)+desc)                         | acc_no dr_amt cr_amt                               | ]          |
| ▲ Detail                                                          |                                                    | 11         |
| Group Foorer 1:doc_id                                             |                                                    |            |
| "IIF(SUM_DR>0, MoneyThai(SUM_DR), " ")                            | TAN SUM_DRSUM_CR                                   | ]          |